#### 01 - Objectives

• How to determine the root sources of having intensive disk usage/RAM/CPU and intensive networking using **Task Manager** (Processes, Performance, App history, Start-up, Users, Details, Services).

• Analyzing performance issues due to intensive disk use using **Windows Performance Recorder, Process Monitor** and **Process Explorer**.

• Monitor the disk activity, identify who is generating it and how to figure out the issue by looking at the pdbs and the code.

02 - I/O Monitoring – Windows

#### Introduction

• Since computers started to surface, for many people it was a mystery what was happening behind the screen and it seemed magical when it wasn't working and even more magical when it was working. Since Linux is open-source, all sorts of tools appeared over time to analyse problems when they came up. On Windows on the other hand, the system being closed made it harder for tools to appear.

• The first tools were provided by Sysinternals. These were written by Mike Rusinovich, who chose to make public tools such as "File monitor" and "Registry monitor", which were later combined into "Process monitor". The tools were so good that even Microsoft's support teams were using them. Seeing their usefulness and appreciating the know-how of their operating system, Microsoft decided to buy Sysinternals, so now the original website redirects to https://technet.microsoft.com/en-us/sysinternals (outside Romania it probably redirects to a different link due to localization reasons that consider the language of the country where redirection is made).

• On this website can be found some of the tools that will be used in this tutorial - Process Monitor, Process Explorer, VMMap, Autoruns. Starting with Windows 7, Microsoft has begun to invest more and more in the performance of the system and in ways to monitor the system's performance. Some tools already existed since Windows 2000, but they were only used internally.

## Task Manager

|                                         |                                                   |             | А. Т          | ask        | Mai           | nager - Processes tab |
|-----------------------------------------|---------------------------------------------------|-------------|---------------|------------|---------------|-----------------------|
| Processes                               |                                                   |             |               |            |               |                       |
| tab shows                               | sig Task Manager<br>File Options View             |             |               |            |               | - • ×                 |
| all the                                 | Processes Performance App history Sta             | rt up Users | Details Ser   | vices      |               |                       |
| running                                 | Name                                              | 4%<br>CPU   | 46%<br>Memory | 0%<br>Disk | 0%<br>Network |                       |
| running                                 | Windows Driver Foundation - U                     | 0%          | 1.5 MB        | 0 MB/s     | 0 Mbps        |                       |
| processes                               | Windows host process (Rundll3                     | 0%          | 0.3 MB        | 0 MB/s     | 0 Mbps        |                       |
| and thair                               | Windows IP Over USB PC Servic                     | 0%          | 0.9 MB        | 0 MB/s     | 0 Mbps        |                       |
|                                         | <ul> <li>Windows Shell Experience Host</li> </ul> | 0%          | 55.3 MB       | 0 MB/s     | 0 Mbps        |                       |
| current                                 | Windows Wireless LAN 802.11 E                     | 0%          | 1.1 MB        | 0 MB/s     | 0 Mbps        |                       |
| • • • • • • • • • • • • • • • • • • • • | winnttp.exe (32 bit)                              | 025         | 1.5 MB        | U.T Mb/s   | 1.5 Mops      |                       |
| resource                                | Windows processes (31)                            |             |               |            |               |                       |
| usaga in                                | > 💽 appmodel (2)                                  | 0%          | 5.7 MB        | 0 MB/s     | 0 Mbps        |                       |
| usage m                                 | Client Server Runtime Process                     | 0.1%        | 1.1 MB        | 0 MB/s     | 0 Mbps        |                       |
| terms of                                | Client Server Runtime Process                     | 0%          | 0.6 MB        | 0 MB/s     | 0 Mbps        |                       |
| CDLL                                    | Console Window Host                               | 0%          | 4.5 MB        | 0 MB/s     | 0 Mops        |                       |
| CPU,                                    | Console Window Host                               | 0%          | 1.1 MB        | 0 MB/s     | 0 Mbps        |                       |
| Memory.                                 | Desktop Window Manager                            | 0.2%        | 84.4 MB       | 0 MB/s     | 0 Mbps        |                       |
| Disk and                                | Fewer details                                     |             |               |            |               | End task              |
| Network.                                |                                                   |             |               |            |               |                       |

# Shows the process name responsible for constant disk thrashing either by reads or writes. To start Task manager use the shortcut: Ctrl + Shift + Esc.

**B.** Task Manager - Performance tab

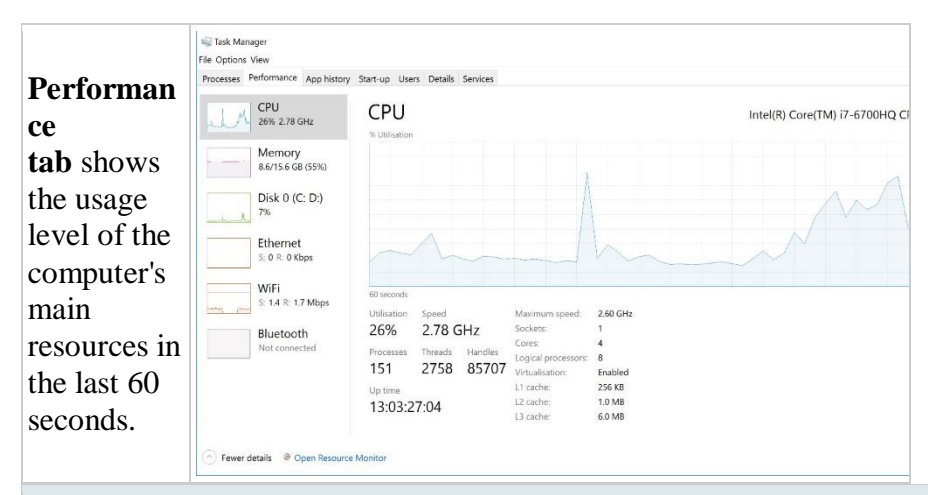

## C. Task Manager - App history tab

at start-up,

(or at least

Microsoft's vision - this will be

further

in

🚳 NVIDIA Update Backend

Waves MaxAudio Service A...

🔈 Realtek HD Audio Manager

Skype (2)

• Fewer details

Update.exe (9)

| The <b>App</b>                         |                                                                                                    |                          |               |                 |              |
|----------------------------------------|----------------------------------------------------------------------------------------------------|--------------------------|---------------|-----------------|--------------|
| history                                |                                                                                                    |                          |               |                 |              |
| ah was first                           |                                                                                                    |                          |               |                 |              |
|                                        |                                                                                                    |                          |               |                 |              |
| idded to                               |                                                                                                    |                          |               |                 |              |
| Windows 8,                             |                                                                                                    |                          |               |                 |              |
| and it shows                           |                                                                                                    |                          |               |                 |              |
| the resource                           | ile Options View                                                                                                    |                          |               |                 |              |
| consumption                            | Processes Performance App hist                                                                                                    | PTY Start up Users Det   | ails Services |                 |              |
| consumption                            | Resource usage since 10/27/2016 fo<br>Delete usage history                                                                                                    | or current user account. |               |                 |              |
| of metro                               | Name                                                                                                    | CPU time                 | Network       | Metered network | Tile updates |
| applications.                          | 3D Builder                                                                                                    | 0:00:00                  | 0 MB          | 0 MB            | 0 MB         |
| Motro                                  | Alarms & Clock                                                                                                    | 0:00:02                  | 0 MB          | 0 MB            | 0 MB         |
| vietro                                 | Calculator                                                                                                    | 0:00:43                  | 0 MB          | 0 MB            | 0 MB         |
| applications                           | Camera                                                                                                    | 0:00:00                  | 0 MB          | 0 MB            | 0 MB         |
| are touch-                             | Connect                                                                                                    | 0:00:00                  | 0 MB          | 0 MB            | 0 MB         |
|                                        | Cortana                                                                                                    | 0:03:28                  | 3.4 MB        | 0 MB            | 0 MB         |
| screen-                                | Duolingo                                                                                                    | 0:00:00                  | 0 MB          | 0 MB            | о мв         |
| friendly                               | Eclipse Manager                                                                                                    | 0:00:00                  | 0 MB          | 0 MB            | 0 MB         |
|                                        | Feedback Hub                                                                                                    | 0:00:00                  | 0 MB          | 0 MB            | 0 MB         |
| applications                           | Fresh Paint                                                                                                    | 0:00:00                  | 0 MB          | 0 MB            | 0 MB         |
| vritten                                | Fewer details                                                                                                    |                          |               | 0.1.0           |              |
| especially                             | and the second state of the second state of th |                          |               |                 |              |
| for                                    |                                                                                                    |                          |               |                 |              |
| IOL                                    |                                                                                                    |                          |               |                 |              |
| Microsoft's                            |                                                                                                    |                          |               |                 |              |
| WinRT                                  |                                                                                                    |                          |               |                 |              |
| ·· · · · · · · · · · · · · · · · · · · |                                                                                                    |                          |               |                 |              |
| programmin                             |                                                                                                    |                          |               |                 |              |
| g interfaces.                          |                                                                                                    |                          |               |                 |              |
|                                        | ~                                                                                                    |                          |               |                 |              |
| D. Task Mana                           | ager - Star                                                                                                    | t-up tal                 | )             |                 |              |
| The <b>Start</b> -                     |                                                                                                    |                          |               |                 |              |
|                                        | Task Manager                                                                                                    |                          |               |                 |              |
|                                        | cesses Performance App history                                                                                                    | Start-up Users Details   | Services      |                 |              |
| tab shows                              |                                                                                                    |                          |               |                 |              |
| all the                                |                                                                                                    | Dublicher                | Clabar        | Chart up in-    |              |
|                                        | 8 Bluetooth Tray Application (2)                                                                                                    | Broadcom Corporation.    | Enabled       | Low             |              |
| application                            | Sisco AnyConnect User Inte                                                                                                    | Cisco Systems, Inc.      | Enabled       | High            |              |
| s that start                           | N Dell System Detect                                                                                                    | Dell                     | Enabled       | Not measured    |              |
| A start                                | DPM Client (2)     HD Audio Background Proc                                                                                                    | Microsoft Corporation    | Enabled       | Medium          |              |

Enabled

Enabled

Enabled

Enabled

Enabled

NVIDIA Corporation

Realtek Semiconductor

Skype Technologies S.A.

s Audio Ltd

w

Low Low High High Low

| detailed in  |  |
|--------------|--|
| the          |  |
| Autoruns     |  |
| section),    |  |
| and their    |  |
| impact on    |  |
| the boot     |  |
| time. It is  |  |
| helpful to   |  |
| check this   |  |
| tab in case  |  |
| your         |  |
| computer     |  |
| takes a long |  |
| to to start  |  |
| up.          |  |

# E. Task Manager - Users tab

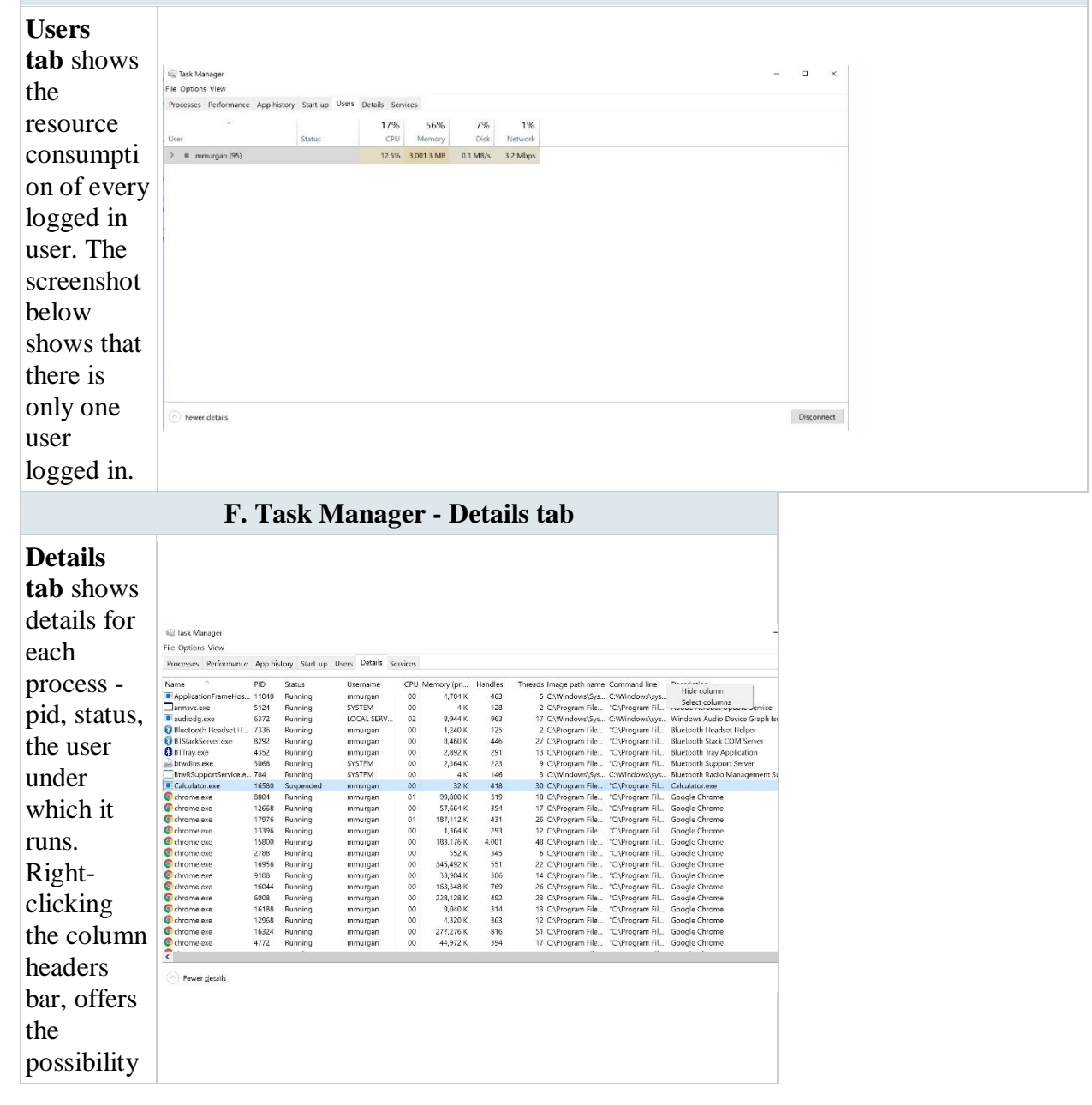

| to add or    |
|--------------|
| remove       |
| columns      |
| In the       |
| screenshot   |
| presented    |
| below the    |
| following    |
| columns      |
| were         |
| added        |
| Handles      |
| Threads      |
| Image Dath   |
| Name and     |
| Command      |
| Line         |
| These now    |
| a alumna     |
|              |
| are very     |
| userul: the  |
| III'st one   |
| (Handles)    |
| when         |
| investigati  |
| ng a         |
| handle       |
| leak, the    |
| second one   |
| (Threads)    |
| in the case  |
| of           |
| investigati  |
| ng           |
| processes    |
| that create  |
| too many     |
| threads,     |
| the third    |
| one (Image   |
| Path         |
| Name) to     |
| find out     |
| the path     |
| from         |
| where the    |
| process      |
| was          |
| started,     |
| and the last |
| one          |
| (Commond     |

| Line) to   |  |
|------------|--|
| find out   |  |
| the        |  |
| parameters |  |
| with which |  |
| it was     |  |
| started.   |  |

#### G. Task Manager - Services tab

|                                       | Real Task Manager<br>File Options View |                                                                        |         |       | - | × |
|---------------------------------------|----------------------------------------|------------------------------------------------------------------------|---------|-------|---|---|
|                                       | Processes Performance                  | App history Start up Users Details Services                            |         |       |   |   |
|                                       | Name PID                               | Description                                                            | Status  | Group |   | ^ |
|                                       | Service                                | Te.Service                                                             | Stopped |       |   |   |
| Services tab shows the service        | SStandardC                             | Visual Studio Standard Collector Service                               | Stopped |       |   |   |
|                                       | SipOverUsbSvc 4496                     | Windows Phone IP over USB Transport (IpOverUsbSvc)                     | Running |       |   |   |
| status A Windows comises con          | WSearch 9424                           | Windows Search                                                         | Running |       |   |   |
| status. A windows service can         | WMPNetwor                              | Windows Media Player Network Sharing Service<br>WMI Reformance Adaptor | Stopped |       |   |   |
|                                       | WinDefend                              | Windows Defender Senice                                                | Stopped |       |   |   |
| be considered similar to a Linux      | WdNisSvc                               | Windows Defender Network Inspection Service                            | Stopped |       |   |   |
| oe considered similar to a Emax       | wbengine                               | Block Level Backup Engine Service                                      | Stopped |       |   |   |
| 1                                     | WavesSysSvc 3148                       | Waves Audio Services                                                   | Running |       |   |   |
| daemon: a process without a           | Szvss                                  | Volume Shadow Copy                                                     | Stopped |       |   |   |
| I I I I I I I I I I I I I I I I I I I | SVsEtwService                          | Visual Studio ETW Event Collection Service                             | Stopped |       |   |   |
| visual interface offering             | Sypnagent 2124                         | Cisco AnyConnect Secure Mobility Agent                                 | Running |       |   |   |
| visual interface, offering            | Syds                                   | Virtual Disk                                                           | Stopped |       |   |   |
| · · · · · · · · · · · · · · · · · · · | VaultSvc 716                           | Credential Manager                                                     | Running |       |   |   |
| services to user-created              | UlloDetect                             | Interactive Services Detection                                         | Stopped |       |   |   |
| services to user created              | CevAgentSer                            | User Experience Virtualization Service                                 | Stopped |       |   |   |
| processo                              | TieringEngin                           | Storane Tiers Management                                               | Stopped |       |   |   |
| processes.                            | S. Thunderbolt                         | Thunderbolt(TM) Service                                                | Stopped |       |   |   |
| L                                     | Stereo Service 1528                    | NVIDIA Stereoscopic 3D Driver Service                                  | Running |       |   |   |
|                                       | SQLWriter 7620                         | SQL Server VSS Writer                                                  | Running |       |   |   |
|                                       | SQLBrowser                             | SQL Server Browser                                                     | Stopped |       |   |   |
|                                       | Sppsvc                                 | Software Protection                                                    | Stopped |       |   |   |

#### **Conclusion:**

Task Manager can be used to identify which process uses a lot of RAM, CPU, accesses the disk many times or generates a lot of traffic on the network at a certain moment (Services tab). However, it does not offer information if in the long run, that same process is the one that generated the slowdown of the system. It does offer some information for longer periods of time, in the Startup tab, which shows what process had higher impact at start-up, but does not specify the area that was impacted (disk space, RAM, CPU).

You can sort by I/O read or I/O Writes, but no option to sort the results by Total I/O (combined Read & Write).

To overcome Task manager's limitation, and to perform a thorough analysis, use the excellent Resource Monitor (Resmon) utility, which is built-in to Windows.

#### Windows Performance Recorder

Installing Windows ADK will install Windows Performance Recorder. Check by clicking the windows button and typing "windows performance recorder".

| Wi                          | indows Performance Recorder                                                                                             |                                     |         |       |   |
|-----------------------------|----------------------------------------------------------------------------------------------------|-------------------------------------|---------|-------|---|
|                             | windows Performance Recorder                                                                                            |                                     | -       |       | × |
| Start Windows Performance   | Record system information This tool will gather information about the interaction of the program computer for analysis. | ns and hardware runr                | ning on | 🕜     |   |
| You will see the following: | Status: Recording not started                                                                                           | Time:<br>Buffer:<br>Events dropped: |         |       |   |
|                             | ✓ More options                                                                                                    | Start                               | C       | ancel | [ |

|                               | 1                                                                                                    |                                                                                 |
|-------------------------------|----------------------------------------------------------------------------------------------------|---------------------------------------------------------------------------------|
|                               | Windows Performance Recorder                                                                                                    |                                                                                 |
|                               | Record system information                                                                                                    | 0                                                                               |
|                               | This tool will gather information about the interaction of the progr<br>computer for analysis.                                      | ams and hardware running on this                                                |
|                               | Status: Recording not started                                                                                                    | Time:<br>Buffer:<br>Events dropped:                                             |
| Click the More options button | Hide options                                                                                                    | Start Cancel                                                                    |
| b get the list shown in the   | Select additional profiles for performance recording:                                                                               | Performance scenario:                                                           |
| creenshot right below.        | Resource Analysis                                                                                                    | General ~                                                                       |
|                               | CPU usage                                                                                                    | Detail level:                                                                   |
|                               | File I/O activity                                                                                                    | Verbose $\checkmark$                                                            |
|                               | Registry I/O activity                                                                                                    | Logging mode:                                                                   |
|                               | Networking I/O activity                                                                                                    | Memory ~                                                                        |
|                               | <ul> <li>✓ Heap usage</li> <li>✓ Pool usage</li> <li>✓ VirtualAlloc usage</li> <li>☐ Power usage</li> <li>☐ GPU activity</li> </ul> | To insert an annotated marker,<br>press CTRL + WIN + x during<br>trace capture. |
|                               | Add Profiles                                                                                                    | About                                                                           |

# Datafile: Logs.exe and GoodLog.exe

Make sure that you select the same check boxes as in the screenshot, but do not click start just yet. Create a new directory and copy

the **Logs.exe** and **GoodLo g.exe** files into this directory. The behaviour of these two executables is similar to logging applications that write logs to the disk. Open a terminal and change the path to the directory where you copied the files.

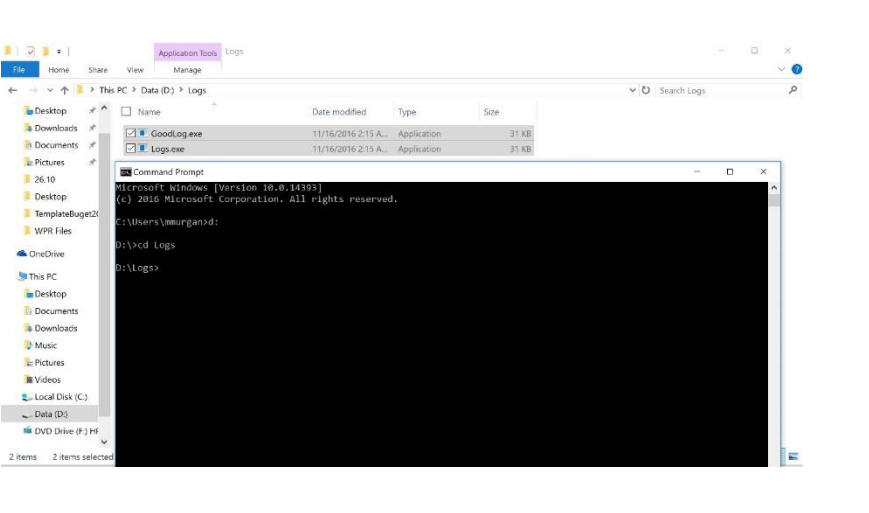

## Windows Performance Recorder

Start Windows Performance Recorder and right after run GoodLog.exe and then Logs.exe. Once the two applications finish running, click the Save button in Windows Performance Recorder.

| Command Prompt                                                             | Windows Performance Recorder                                                                                                    |                           |
|----------------------------------------------------------------------------|----------------------------------------------------------------------------------------------------|---------------------------|
| Microsoft Windows [Version 10.0.143<br>(c) 2016 Microsoft Corporation. All | Gathering system information for General Trace                                                                                                    |                           |
| C:\Users\mmurgan>d:                                                        |                                                                                                    |                           |
| D:\>cd Logs                                                                | File Name: C:\Users\mmurgan\Documents\WPR Files\MMURGa                                                                                                    | AN-L1                     |
| D:\Logs>Logs.exe                                                           | mylogs                                                                                                    |                           |
| D:\Logs>GoodLog.exe                                                        |                                                                                                    |                           |
| D:\Logs>                                                                   |                                                                                                    |                           |
|                                                                            |                                                                                                    |                           |
|                                                                            |                                                                                                    |                           |
|                                                                            |                                                                                                    |                           |
|                                                                            |                                                                                                    |                           |
|                                                                            | This recording may contain personally identifiable or security<br>necessarily limited to paths to files accessed, paths to registry<br>depends on the events that were logged. Please be aware of th<br>people. | relate<br>acces:<br>is wh |
|                                                                            | This recording may contain personally identifiable or security<br>necessarily limited to paths to files accessed, paths to registry<br>depends on the events that were logged. Please be aware of th<br>people. | relate<br>acces<br>is wh  |

Windows Performance Analyzer

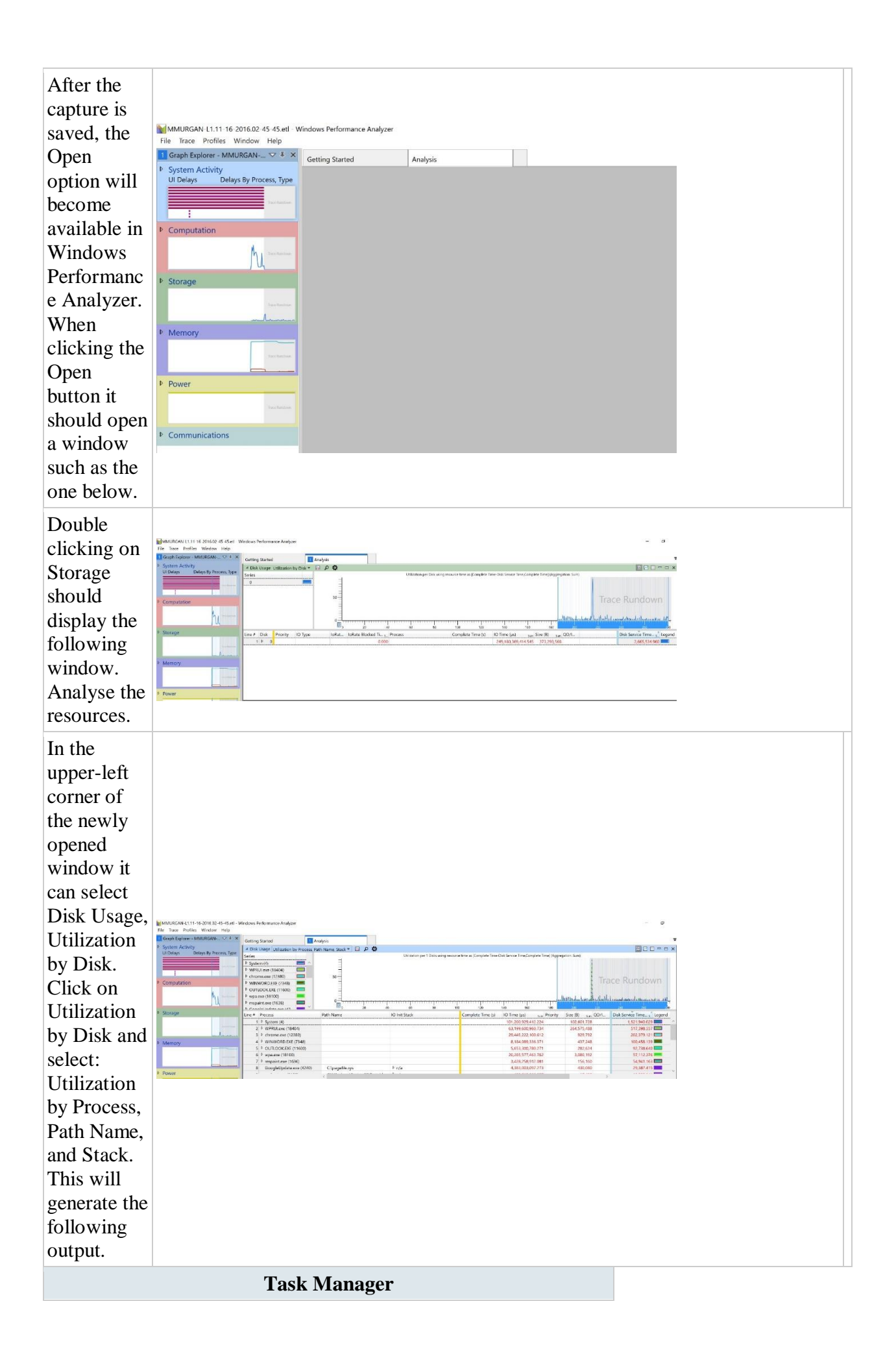

| The graph<br>looks<br>interesting. |                                                                                                   |                    |             |            |        |                                                                                                |
|------------------------------------|---------------------------------------------------------------------------------------------------|--------------------|-------------|------------|--------|------------------------------------------------------------------------------------------------|
| Processes                          |                                                                                                   |                    |             |            |        |                                                                                                |
| can be                             |                                                                                                   |                    |             |            |        |                                                                                                |
| selected for                       |                                                                                                   |                    |             |            |        |                                                                                                |
| observing                          | Ng Task Manager                                                                                   |                    |             | di Mari    |        | - C × BbCcDe AaBbCc                                                                            |
|                                    | File Options View                                                                                 |                    |             |            |        | Command Prompt Logs are                                                                        |
| their                              | Processes Performance App history Sta                                                             | rt up Users<br>37% | Details Ser | akes<br>3% | 0%     | Microsoft Windows (Version 18.0.14393)<br>(c) 2016 Microsoft Corporation. All rights reserved. |
| activity on                        | Name<br>HD Audio Background Process                                                               | 0%                 | 0.4 MB      | 0 MB/s     | 0 Mbps | C:\USers\mmungerod:<br>D:\>cd Logs                                                             |
| the distribute                     | HD Audio Background Process                                                                       | 0%                 | 0.6 MB      | 0 MB/s     | 0 Mbps | D:\Logs>Logs.exe                                                                               |
| the disk. It                       | Flost Process for Windows Tasks                                                                   | 0%                 | 2.6 MB      | 0 MB/s     | 0 Mbps | D:\Logs>GoodLog.exe                                                                            |
| 1                                  | 📕 Host Process for Windows Tasks                                                                  | 0%                 | D.5 MB      | 0 MB/s     | 0 Mbps | D:\Logs>Logs.exe                                                                               |
| can be                             | 🗧 🇵 ightCU/Service Madule                                                                         | 07Xa               | 0.3 MB      | 0 MB/s     | 0 Mbps | D:\Logs>Logs.exe                                                                               |
| mational that                      | 🔳 InstallAgent                                                                                    | 0%                 | 0.2 MB      | O MB/s     | 0 Mbps | D:\Logs>Logs.exe                                                                               |
| noticed that                       | InstallAgentUserBroker                                                                            | 0%                 | 0.2 MB      | 0 MB/s     | 0 Mbps |                                                                                                |
|                                    | <ul> <li>Intel(R) Dynamic Application Lo.</li> <li>Total 20 Dynamic Stations and Total</li> </ul> | 0%                 | 0.4 MB      | 0 MB/s     | 0 Mbps |                                                                                                |
| our                                | <ul> <li>Intel(i) Oynamic Platform and L.</li> <li>Intel(i) Oynamic Platform and I.</li> </ul>    | 0%                 | 0.2 MB      | 0 MB/s     | D Mbrs |                                                                                                |
|                                    | Intel(R) Local Management Serv                                                                    | 0%                 | 2.6 MB      | O MR/s     | 0 Mbps |                                                                                                |
| processes                          | > 🔝 Intel(R) Security Assist (32 bit)                                                             | 0%                 | 2.0 MB      | 0 MB/s     | 0 Mbps |                                                                                                |
| -<br>                              | IntelCpHeciSvc Executable (32 b                                                                   | 0%                 | 0.4 MB      | 0 MB/s     | 0 Mbps |                                                                                                |
| are not                            | 🐨 Logs.exe (32 bit)                                                                               | 15.2%              | 0.5 MB      | 0.5 MB/s   | 0 Mbps |                                                                                                |
| shown. Run                         | · Fewer getails                                                                                   |                    |             |            |        | End task                                                                                       |
| Logs.exe                           |                                                                                                   |                    |             |            |        |                                                                                                |
| again while                        |                                                                                                   |                    |             |            |        |                                                                                                |
| uguin white                        |                                                                                                   |                    |             |            |        |                                                                                                |
| keeping                            |                                                                                                   |                    |             |            |        |                                                                                                |
| Task                               |                                                                                                   |                    |             |            |        |                                                                                                |
| M                                  |                                                                                                   |                    |             |            |        |                                                                                                |
| Manager                            |                                                                                                   |                    |             |            |        |                                                                                                |
| on.                                |                                                                                                   |                    |             |            |        |                                                                                                |
| ~                                  |                                                                                                   |                    |             |            |        |                                                                                                |

## **Conclusions:**

• This shows that there is activity on the disk. The question is why doesn't Windows Performance Analyzer show it. The way Windows Performance Recorder records activity is based on events generated by the Windows kernel. It registers to track the events, listens to them, and during the recording period it constantly samples which process uses which resource at the time of sampling.

• It sums up the number of time that a process was caught doing something. In our case, the two processes want to write to the disk, but they are not the ones that get to do the actual writing. They tell the system that they want to write, and the System process schedules the writing. The reason for this is targeting a more efficient disk writing, as the System process is trying to minimise the impact to the disk. This is why our process's writing is passed over to the System process.

## **Process Monitor**

Process Monitor is an excellent troubleshooting tool from Windows Sysinternals that displays the files and registry keys that applications access in real-time. The results can be saved to a log file, which you can send it to an expert for analyzing a problem and troubleshooting it.

How to Use Process Monitor to Track Registry and File System Changes?

#### Step 1: Running Process Monitor & Configuring Filters

1. Download Process Monitor from Windows Sysinternals site.

**2.** Extract the zip file contents to a folder of your choice.

**3.** Run the Process Monitor application.

**4.** Include the processes that you want to track the activity on. For this example, you want to include Notepad.exe in the (Include) Filters.

**5.** Click Add, and click OK.

6. From the Options menu, click Select Columns.

7. Under "Event Details", enable Sequence Number, and click OK.

You can add multiple entries as well, in case if you want to track few more processes along with Notepad.exe. To keep this example simpler, let's only track Notepad.exe. (You'll now see the Process Monitor main window tracking the list of registry and file accesses by processes real-time, as and whey they occur.)

# **Step 2: Capturing Events**

**8.** Open Notepad.

**9.** Switch to Process Monitor window.

**10.** Enable the "Capture" mode (if it's not already ON). You can see the status of the "Capture" mode via the Process Monitor toolbar.

**11.** The highlighted button above is the "Capture" button, which is current disabled. You need to click that button (or use Ctrl + E key sequence) to enable capturing of events.

12. Cleanup the existing events list using Ctrl + X key sequence (Important) and start afresh.

**13.** Now switch to Notepad and try to reproduce the problem.

**14.** To reproduce the problem (for this example), try writing to HOSTS file

(C:\Windows\System32\Drivers\Etc\HOSTS) and saving it. Windows offers to save the file (by showing the Save As dialog) with a different name, or in a different location. So, what happens under the hood when you save to HOSTS file? Process Monitor shows that exactly.

**15.** Switch to Process Monitor window, and turn off Capturing (Ctrl + E) as soon as you reproduce the problem. Important Note: Don't take much time to reproduce the problem after enabling capturing. Similarly turn off capturing as soon as you finish reproducing the problem. This is to prevent Process Monitor from recording other unneeded data (which makes analysis part more difficult). You need to do all that as quickly as you can.

The log file above tells us that Notepad encountered an ACCESS DENIED error when writing to the HOSTS file. The solution would be to simply run Notepad elevated (right-click and choose "Run as Administrator") to be able to write to HOSTS file successfully.

## **Step 3: Saving the Output**

16. In the Process Monitor window, select the File menu and click Save.

**17.** Select Native Process Monitor Format (PML), mention the output file name and Path, save the file.

**18.** Right-click on the Logfile.PML file, click Send To, and choose Compressed (zipped) folder. This compresses the file by ~90%. Look at the graphic below. You certainly want to zip the log file before sending it to someone.

04 - Exercises

## Exercise 01. [30p] Task Manager, Windows Performance Recorder and Process Monitor

• Go through the tutorials: Task Manager, Windows Performance Recorder and Process Monitor. Discuss the output and call the assistant to show him/her your progress.

# Exercise 02. [10p] Task Manager

• Which program is constantly reading or writing to your hard disk?

# How to:

- Open Task Manager, and select the Details tab.
- Right-click on the column header (Name, PID, Status etc) and click Select Columns.
- Enable the following checkboxes and click OK.

I/O read bytes is the number of bytes read in input/output operations generated by a process, including file, network, and device I/Os. Whereas I/O write bytes is the number of bytes written in input/output operations by a process, including file, network, and device I/Os. I/O Read Bytes & I/O Write Bytes directed to CONSOLE (console input object) handles are not counted.

• Next, sort the listings by I/O Read bytes and see which application is generating the maximum I/O (in bytes/sec). Similarly, sort by I/O Write bytes to see which program is writing to the hard disk continuously.

• Once you identify the program, decide if you need the program or not. Leave it as it is if the I/O operations are justified. Else, remove the program or consult its documentation to tweak the settings if any. For instance, one of your browser extensions may cause high disk or CPU usage. You need to isolate the extension, add-on or the browser's feature causing the trouble.

Exercise 03. [30p] Process Monitor

Download the archive logs-final.7z and check if you have "Process Monitor" installed (Windows 10).

logs-final.7z: parola HandleLeak.7z: parola7 Task.7z: parola17 [10p] Task A - Checking logging file

|         | File Edit Event Filter                                                                                                    | Tools Options Help                                                                                                    |                                                                                                    |                                                                                                    |              |
|---------|----------------------------------------------------------------------------------------------------|----------------------------------------------------------------------------------------------------|----------------------------------------------------------------------------------------------------|----------------------------------------------------------------------------------------------------|--------------|
|         | 🗃 🖬 🕴 🔍 🎯 🖾                                                                                                    | 🗢 🔺 😨   🗉                                                                                                    | 🔺 📕 📓 🖓 🖓 🖊                                                                                                    |                                                                                                    |              |
|         | Time Process Name                                                                                                    | PID Operation                                                                                                    | Path                                                                                                    | Result Detail                                                                                                    |              |
| by      | 3:23:0 I dvm.exe<br>3:23:0 I dvm.exe<br>3:23:0 I dvm.exe<br>3:23:0 I dvm.exe<br>3:23:0 Gvm.exe<br>3:23:0 Searchindexer<br>3:23:0 Searchindexer<br>3:23:0 Searchindexer<br>3:23:0 Explorer EXE<br>3:23:0 Explorer EXE                                                                                                    | 5680 ReadFile<br>5680 RegQueryValu<br>5680 RegQueryValu<br>5680 RegQueryValu<br>5680 RegQueryValu<br>5680 RegQueryValu<br>9424 FileSystemCont<br>9424 RegQueryValu<br>9556 ReadFile<br>9556 ReadFile                                                                                                    | C:\Windows'System32'dwm.exe<br>HKCU\SOFTWARE\Microsoft\Window.<br>HKCU\SOFTWARE\Microsoft\Window.<br>HKCU\SOFTWARE\Microsoft\Window.<br>IKCU\SOFTWARE\Microsoft\Window.<br>IKCI\SOFTWARE\Microsoft\Window.<br>C:\Windows'sxplorer.exe<br>C:\Windows'sxplorer.exe<br>C:\Windows'sxplorer.exe                                                                                                    | SUCCESS Offee: 35.328. Len.,<br>SUCCESS Type: REG_DWO.,<br>SUCCESS Type: REG_DWO.,<br>SUCCESS Type: REG_DWO.,<br>SUCCESS Type: REG_DWO.,<br>SUCCESS Corticl: FSCT., R.,<br>SUCCESS Corticl: FSCT., R.,<br>SUCCESS Offee: 2089.84,<br>SUCCESS Offee: 2089.84,<br>SUCCESS Offee: 2089.84,                                                                                                    |              |
|         | 3:23:0 Explorer EXE                                                                                                    | 9656 KRegQueryKey                                                                                                    | HKCU\Software\Classes                                                                                                    | SUCCESS Query: Name                                                                                                    |              |
|         | 3:23:0 Replorer EXE                                                                                                    | 9656 RegQueryKey                                                                                                    | HKCU/Software/Classes                                                                                                    | SUCCESS Query: Handle Tag                                                                                                    |              |
| •       | 3:23:0 Explorer EXE                                                                                                    | 9656 RegQueryKey                                                                                                    | HKCU/Software/Classes<br>HKCU/Software/Classes/Applications/                                                                                                    | NAME NOT FOUND Desired Access: B                                                                                                    |              |
| ntlv    | 3:23:0 Explorer.EXE                                                                                                    | 9656 RegOpenKey                                                                                                    | HKCR\Applications\Procmon64.exe                                                                                                    | NAME NOT FOUND Desired Access: R                                                                                                    |              |
| nuy     | 3:23:0 Fxplorer.EXE                                                                                                    | 9656 KRegQueryKey                                                                                                    | HKCU\Software\Classes                                                                                                    | SUCCESS Query: Name                                                                                                    |              |
| bod     | 3:23:0 Explorer.EXE                                                                                                    | 9656 RegQueryKey                                                                                                    | HKCU/Software/Classes                                                                                                    | SUCCESS Query: Handle Tag<br>SUCCESS Query: Name                                                                                                    |              |
| eu      | 3:23:0 Explorer.EXE                                                                                                    | 9656 RegOpenKey                                                                                                    | HKCU/Software/Classes/Applications/.                                                                                                    | NAME NOT FOUND Desired Access: R                                                                                                    |              |
|         | 3.23.0 Explorer.EXE                                                                                                    | 9656 RegOpenKey                                                                                                    | HKCR\Applications\Procmon64.exe                                                                                                    | NAME NOT FOUND Desired Access: R                                                                                                    |              |
| 288     | 2230.         ••• Explorer EXE           2231.         ••• Explorer EXE           2231.         ••• Explorer EXE           2231.         ••• Explorer EXE           2231.         ••• Explorer EXE           2231.         ••• Explorer EXE           2231.         ••• Explorer EXE           2231.         ••• Explorer EXE           2232.         ••• Explorer EXE           2232.         ••• Explorer EXE           2232.         ••• Explorer EXE           2232.         ••• Explorer EXE           2232.         ••• Explorer EXE           2232.         ••• Explorer EXE           2232.         ••• Explorer EXE           2232.         ••• Explorer EXE           2232.         ••• Explorer EXE           2232.         ••• Explorer EXE           2232.         ••• Explorer EXE           2232.         ••• Explorer EXE           2232.         ••• Explorer EXE           2232.         ••• Explorer EXE           224.         ••• Explorer EXE           224.         ••• Explorer EXE                                                                                                    | 9656 A.CreateFile<br>9556 A.CoseFile<br>9556 A.CoseFile<br>9556 RegOpenKey<br>9556 RegOpenKey<br>9556 RegOpen | C:\Leen'rmurgan\kep1bat.\Leen'Te.<br>C:\Leen'rmurgan\kep1bat.\Leen'Te.<br>C:\Leen'rmurgan\kep1bat.\Leen'Te.<br>HKIM<br>MSOFTWARE\Mcroseft'Window:<br>HKUN SOFTWARE\Mcroseft'Window:<br>HKCU SOFTWARE\Mcroseft'Window:<br>HKCU SOFTWARE\Mcroseft'Window:<br>HKCU SOFTWARE\Mcroseft'Window:<br>HKCU SOFTWARE\Mcroseft'Window:<br>HKCU SOFTWARE\Mcroseft'Window:<br>HKCU SOFTWARE\Mcroseft'Window:<br>HKCU SOFTWARE\Mcroseft'Window:<br>HKCU SOFTWARE\Mcroseft'Window:<br>HKCU SOFTWARE\Mcroseft'Window:<br>HKCU SOFTWARE\Mcroseft'Window: | SUCCESS Desired Access R.<br>SUCCESS Creation Time: 11/1.<br>SUCCESS Oury: Honde Tig.<br>SUCCESS Description of the Success O.<br>SUCCESS Type: REG_DWO<br>SUCCESS Deserved Access O.<br>SUCCESS Ouery: Hande Tig.<br>SUCCESS Deserved Access O.<br>SUCCESS Ouery: Hande Tig.<br>SUCCESS Ouery: Hande Tig.<br>SUCCESS Deserved Access O.<br>NAME NOT FOUND Desired Access O.<br>NAME NOT FOUND Desired Access O.<br>SUCCESS Type: REG_DWO.<br>SUCCESS Type: REG_DWO. |              |
| ;<br>55 | Artesis Venter Systematicular several      Ale last faint faint fa | 1973 J. 60 S<br>Filip<br>D A S S S S S S S S S S S S S S S S S S                                                                                                    | Tex.k         Deal           50:0221         Offer X33 (an.           60:0221         Offer X33 (an.           0:0000         Offer X33 (an.                                                                                                    |                                                                                                    | - <i>e</i> × |

Looking at the logs created by the two apps - bad.log, good.log - they are identical, but Logs.exe has a significantly longer running time compared to GoodLog.exe. Start Process Monitor.

If the 4 buttons in the black area on the upper part of the window are selected, Proces Monitor will display the activity (in this order) for: registry, files, networking, process and thread activity. By unchecking them, the corresponding events will be no longer displayed. In the menu bar there is the Filter field. If selected, it will trigger a dropdown menu that contains another Filterfield. If this second Filter field is selected, it will open the window shown below. Replicate this on your computer.

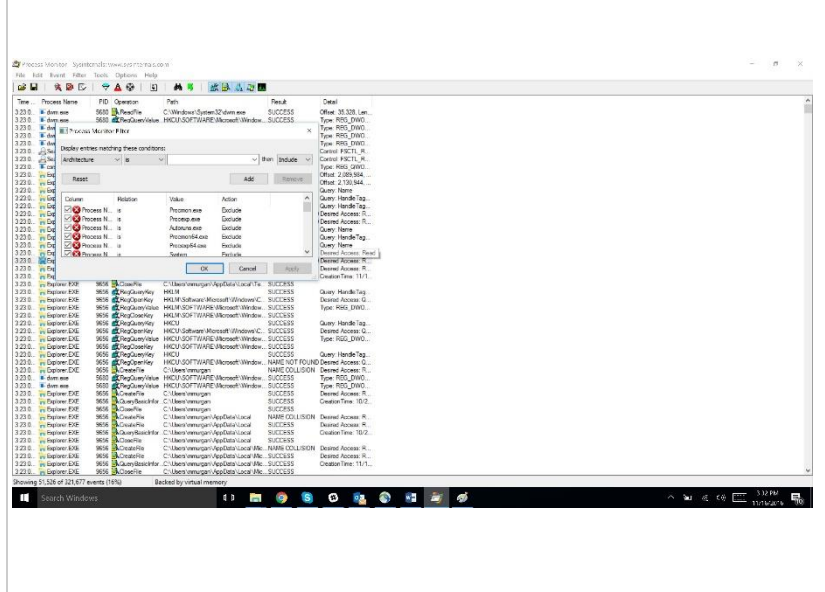

From the two dropdown menus in the upper part of the context window, select "Process Name" instead of "Architecture" and "is" instead of "contains". In the text filed add Logs.exe, click the Add button and then the OKbutton. Open the terminal and run Logs.exe. After the program is done running, save the Process Monitor capture. Use Ctrl + Xto reset all the events captured in Process Monitor. Go to Filter  $\rightarrow$  Filter area, doubleclick on the filter that was just added and change Logs.exe with GoodLog.exe, then click Add and Ok. Start GoodLog.exe and save the capture once the program finishes running. Scroll down in the two capture-logs until you notice the activity for bad.log respectively good.log.

| Edit Event Filter Tools Options Help |                                           |         |                   | File Edit Event Filter Tools Options Help |                                         |          |                                              |  |  |  |
|--------------------------------------|-------------------------------------------|---------|-------------------|-------------------------------------------|-----------------------------------------|----------|----------------------------------------------|--|--|--|
| N 10 LY                              |                                           | -2 m    |                   |                                           |                                         | 10 A A A |                                              |  |  |  |
| Good on eve                          | 12732 Queryliametria. D \Loos\GoodLog eve | SUCCESS | Neme: V.ocs.V     | 3383 Eloners                              | 8428 A Dem Name Info                    | SUCCESS  | Name: Vices/Loos                             |  |  |  |
| GoodLog see                          | 12732 CreateRe D\Loos\cood.log            | SUCCESS | Desired Acces     | 3-38-3. 1 Loos eue                        | 8428 CreateFile D'Llogs had log         | SUCCESS  | Desired Access G                             |  |  |  |
| GoodLog.exe                          | 12732 QueryStandardl D. Logs good log     | SUCCESS | AllocationSize:   | 3.38.3 Logs.exe                           | 8428 QueryStandardl D \Logs\badlog      | SUCCESS  | Allocation Size: 0. E                        |  |  |  |
| GoodLog exe                          | 12732 QueryStandardI. D.\Logs\good log    | SUCCESS | AllocationSize:   | 3.38.3 TLogs.exe                          | 8428 Query Standardl D. \Logs\bad log   | SUCCESS  | Allocation Size: 0, E                        |  |  |  |
| GoodLog.exe                          | 12732 AQueryStandardID.\Logs\good.log     | SUCCESS | Allocation Size : | 3.38.3. TLogs.ess                         | 8428 AueryStandardl. D \Loge\bad log    | SUCCESS  | AllocationSize: 0, E                         |  |  |  |
| GoodLog exe                          | 12/32 www.ene U/Logs/good.log             | SUCCESS | Cmaet: 0, Long    | 3.38:3. Logs.exe                          | 8428 WiteFie D'Logs'badlog              | SUCCESS  | Offset: 0, Length; 2                         |  |  |  |
| GoodLog.exe                          | 12732 Adder File Dill and and for         | SUCCESS | Mucation Size:    | 3.38.3. Logs.exe                          | sezs shubsere D'Logs'badlog             | SUCCESS  | 0                                            |  |  |  |
| GoodLog exe                          | 12732 QueryStandardl., D.\Logs\dood.log   | SUCCESS | AllocationSine    | 3.383 Elaca ere                           | 8428 Query Standardi, D \  con\/hod ton | SUCCESS  | MonationSize: 24                             |  |  |  |
| GoodLog.exe                          | 12732 WitteRie D\Loge\good.log            | SUCCESS | Offset: 8.552.1   | 3.38.3 E Loos eve                         | 8428 ReadFile D\Logs\badlog             | SUCCESS  | Offset: 20 Length:                           |  |  |  |
| GoodLog.exe                          | 12732 AQueryStandardl D \Logs\good log    | SUCCESS | AllocationSize:   | 3383 ELogs ese                            | 8428 QueryStandardlD. \Logs\badlog      | SUCCESS  | AllocationSize: 24,                          |  |  |  |
| GoodLog.exe                          | 12732 WitteRie D.\Logs\good.log           | SUCCESS | Offset: 12,827.   | 3:38:3 🛎 Logs.exe                         | 8428 QueryStandardl D. \Logs'bad log    | SUCCESS  | AllocationSize: 24,                          |  |  |  |
| GoodLog.exe                          | 12732 AQueryStandardlD \Logs\good.log     | SUCCESS | AllocationSize:   | 3.38.3. TLogs.ese                         | 8428 WiteFie D \Logs'badlog             | SUCCESS  | Offset: 21, Length                           |  |  |  |
| soodlog eee                          | 12732 www.energie.co.u.v.logs/good.log    | SUCCESS | Umaer: 17,101.    | 2.30.3. • Logs.exe                        | 8428 ACloseFile D:\Logs\badlog          | SUCCESS  | D                                            |  |  |  |
| Good on me                           | 12232 WiteFie D\logs\andler               | SUCCESS | Offset: 21.325    | 1383 Logs ese                             | 8428 A Dian Standard D Logs badlog      | SUCCESS  | Allocation Size 48                           |  |  |  |
| GoodLog.exe                          | 12732 QueryStandardI., D.\Logs\good.log   | SUCCESS | AlocationSize     | 3383 Floorer                              | 8428 ReadFite D \Loop/hadley            | SUCCESS  | Offset 41 Length                             |  |  |  |
| GoodLog exe                          | 12732 WitteRie D.\Logs\good.log           | SUCCESS | Offset: 25,646    | 3.38-3 Logs eve                           | 8428 QueryStandardl., D.\Logs\bad.log   | SUCCESS  | Allocation Size: 48.                         |  |  |  |
| GoodLog.exe                          | 12732 AueryStandardlD.\Logs\good log      | SUCCESS | AllocationSize:   | 3.38.3. TLogs.ese                         | 8428 QueryStandardl D \Logs\bad log     | SUCCESS  | Allocation Size: 43,                         |  |  |  |
| GoodLog.exe                          | 12732 WitteRie D.\Logs\good.log           | SUCCESS | Offset: 29,912    | 3.38.3 Logs.exe                           | 8428 WiteFie D:\Logs\badlog             | SUCCESS  | Offset: 42. Length:                          |  |  |  |
| GoodLog.exe                          | 12732 KGueyStandardI. D \Logs\good log    | SUCCESS | AllocationSize:   | 3.38.3 Logs.exe                           | 8428 ACloseFile D \Logs\badlog          | SUCCESS  | -                                            |  |  |  |
| Good on me                           | 12712 A unit Renderfl D'Unaniacodian      | SUCCESS | Offset: 34,179    | 3.38.3 Logs.exe                           | 0420 CreateFile D'Logs/badlog           | SUCCESS  | Liesired Access: G.                          |  |  |  |
| Good on eve                          | 12222 With File D Lloss acord loss        | SUCCESS | Offent: 38.445    | 3.36.3. Logs.ete                          | 0/20 Device Diversion                   | SULLESS  | relocation size: 64,<br>Offerst: 62, Length: |  |  |  |
| GoodLog exe                          | 12732 QueryStandardl. D \Loos \pood log   | SUCCESS | AllocationSize:   | 3.38.3 T Loon con                         | 8428 A Duere Standardi D \Loop bad loo  | SUCCESS  | Allocation Szer 64                           |  |  |  |
| GoodLog mes                          | 12732 WitteRie D \Logs\good log           | SUCCESS | Offset: 42,712    | 3.38.3. Logs.exe                          | 8428 QueryStandardl D \Logs\bad log     | SUCCESS  | AllocationSize: 64                           |  |  |  |
| GoodLog.exe                          | 12732 KGueryStandardID.\Logs\good.log     | SUCCESS | AllocationSize:   | 3.38.3 TLogs.ese                          | 8428 WiteFie D.\Logs'badlog             | SUCCESS  | Offset: 63, Length:                          |  |  |  |
| GoodLog.exe                          | 12732 WitteRie D.\Logs\good.log           | SUCCESS | Offset: 46,979.   | 3.38.3. E Logs.exe                        | 8428 CloseFile D.\Logs\badlog           | SUCCESS  |                                              |  |  |  |
| GoodLog.exe                          | 12732 AQueryStandardlD \Logs\good.log     | SUCCESS | AllocationSize:   | 3.38.3. TLogs.ese                         | 8428 CreateRie D.\Logs\badlog           | SUCCESS  | Desired Access: G.                           |  |  |  |
| Good og exe                          | 12732 Numerice U. Loga good log           | SUCCESS | Umser: 51,245.    | 3.30.3. Logs.exe                          | 8428 Thursdard D \Logs bad log          | SUCCESS  | AllocationSize: 88,                          |  |  |  |
| Good on me                           | 12712 Wite Ele Di Jost Jood los           | SUCCESS | Peocetion addit   | 3.3e.3. Logs ele                          | exce preserves UnLogs/badleg            | SUCCESS  | unset: 53, Length:                           |  |  |  |
| GoodLog eve                          | 12732 QueryStendardi, D.\Logs\stood log   | SUCCESS | AlocationSize     | 3.38.3 Logs.exe                           | 8228 A Cover Standard D \Log8 843.00    | SUCCESS  | Monation Sar 10                              |  |  |  |
| GoodLog exe                          | 12732 WiteRie D \Logs\good log            | SUCCESS | Offset: 59.779    | 1383 Loos ere                             | 8428 WiteFie D'Loss'badlog              | SUCCESS  | Offset: 84 Length:                           |  |  |  |
| GoodLog.exe                          | 12732 QueryStandardl D \Logs\good log     | SUCCESS | AllocationSize:   | 3.38.3. Logs ese                          | 8428 CloseFile D \Logs\badlog           | SUCCESS  | and the second second                        |  |  |  |
| GoodLog min                          | 12732 WitteFile D.\Logs\good.log          | SUCCESS | Offset: 64,046.   | 3.38.3 TLogs.exe                          | 8428 CreateFie D.\Logs\badlog           | SUCCESS  | Desired Access: G.                           |  |  |  |
| googrog wee                          | 127.32 Tk witterie D. Loga goodlog        | 5000255 | U198: 54,045.     | 3.36.3 Logi eve                           | S428 Chesterie D. Logs bestog           | SUCCESS  | Desired Access. G                            |  |  |  |

Notice the difference. On the left-hand side it is shown the faster logging process, and on the righthand side the slower one. Look in the red highlighted area to see the difference. On the left-hand side the logging file is opened, followed by continuous writing, while on the right-hand side the file is opened and closed for every writing operation which explains the significant slowdown.

To recap, Task Manager shows what processes use the disk intensively at the current time, Windows Performance Recorder / Windows Performance Analyzer show who used the disc during a longer time period, although they were showing the activity as belonging to the System process instead of our process. Using Process Monitor we could identify our processes' entire activity and we could determine why one is slower than the other. But what if we could find out which line in the code causes the problem? Go back to Process Monitor. Use the window of the badly written logging program (Logs.exe). Go to Options  $\rightarrow$  Configure

| Configure Symbols ×                                                                                                    |
|----------------------------------------------------------------------------------------------------|
| Process Monitor uses symbols to resolve function names when displaying thread stack<br>locations on the Stack page of an event's properties dialog.                                 |
| If you do not require that information you do not need to configure symbols.                                                                                                    |
| DbgHelp.dll path (version 6.0 or later):                                                                                                    |
| C:\Windows\SYSTEM32\dbghelp.dll                                                                                                    |
| Symbol paths:                                                                                                    |
| srv*https://msdl.microsoft.com/download/symbols                                                                                                    |
| When displaying stack traces for modules for which you have both symbols and<br>source code available Process Monitor can let you view the source associated with a<br>stack frame. |
| Source code paths:                                                                                                    |
|                                                                                                    |
| OK Cancel                                                                                                    |
|                                                                                                    |
|                                                                                                    |
|                                                                                                    |

Symbols, which will open the window shown below.

In the log (D:\Logs\bad.log) go to CreateFile. Double-click to open the Event Properties window. Choose the Stacktab, scroll down and you can notice that in the main function of main\_bad\_log.cpp, at line 12 the opening takes place. Click the "Source" button to view the source code containing the issue.

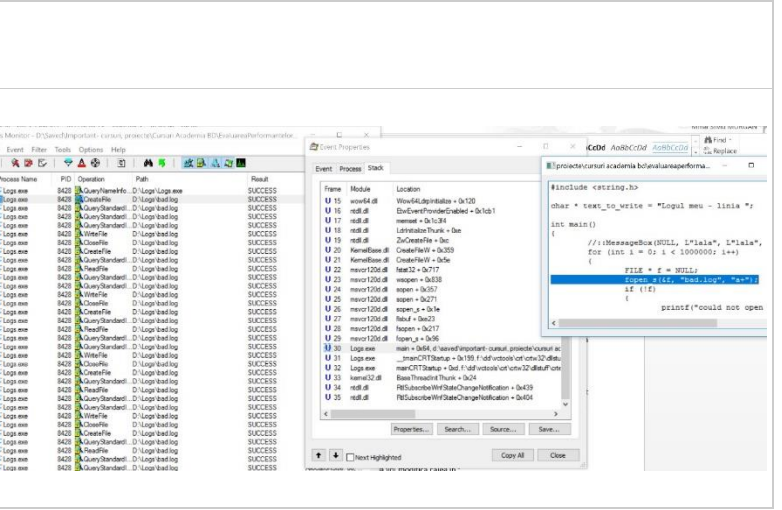

# [20p] Task B - Investigating a handle leak

In logs-final.7z you have another example of two executables: **good.exe** and **bad.exe**. Both have the same outcome, the only difference being their running time (one of them is significantly slower). **Identify the problem**.

## How to:

• A handle leak consists of a process that opens files and does not close them. On modern computers if this action is performed millions of times, the system may become unresponsive and will either experience an overall slowdown or the application that causes this will eventually crash. You may think that millions of handles are impossible to reach, so it is not worth paying attention to this problem. However, imagine that there are services running on servers for years. As an example, having a handle leak every 2 seconds amounts for over 10 million handle leaks in a year. How should such problems be investigated?

• **Hint:** Open up a terminal and run HandleLeak.exe. Check out the "Details" tab in Task Manager after adding the "Handles" column.

## Exercise 04. [30p] Process Explorer

• It can be noticed that the number of handles keeps growing. This is clearly a problem, but how do we investigate it?

## How to:

• Run it as administrator. It is similar to Task Manager. Select the process that you are interested in, namely HandleLeak, and press "Ctrl + H".

• "Ctrl + H" opens a window under the "Process" section that displays all open handles along with information about them. Thus it will display file handles, registry handles, threads handles, and so on. There is another view (Ctrl + D) that displays all the loaded dlls.

• So it can be noticed that the leaks are on the following file: D:\Logs\HandleLeak\leak.txt. This is very useful information, but it would be better to find out who is responsible for the leak in code. Run Process Monitor with a filter on HandleLeak.exe and to notice the stack where the leakage is happens.